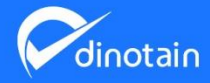

# MAN-UAL BOOK

Buku panduan yang dibuat untuk menyampaikan beberapa informasi kepada calon konsumen. Buku panduan ini digunakan pada Aplikasi Zam Zam, untuk memberikan informasi mengenai Aplikasi tersebut.

🖻 info@ichwan-ms.com

+6282137374862

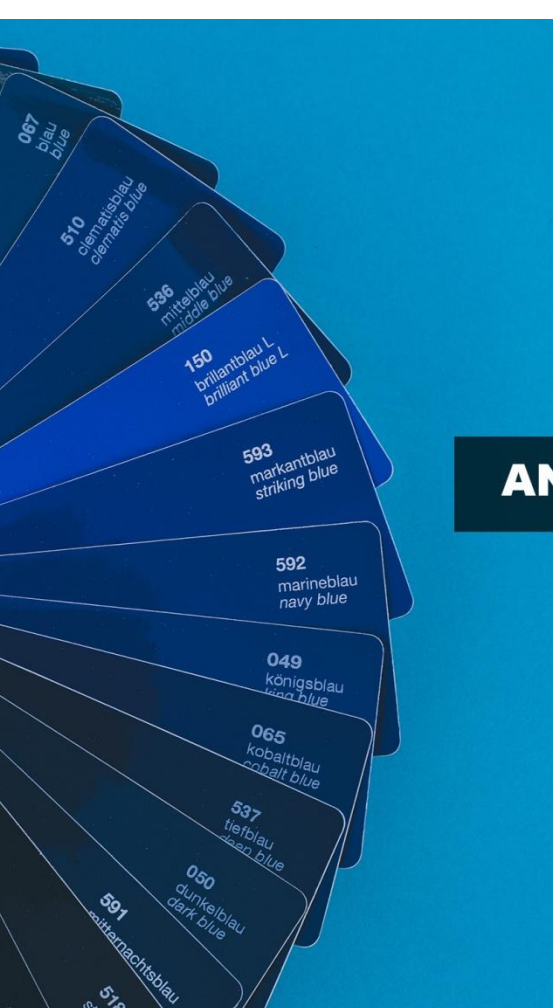

## ANDROID

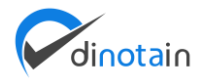

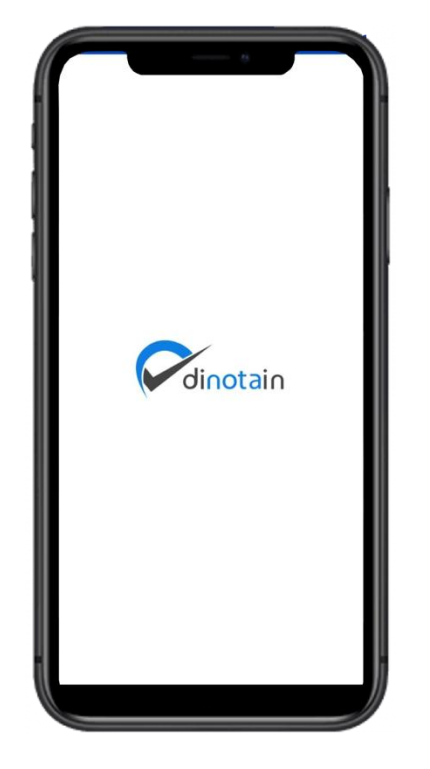

### 1. Login

Gambar 1 merupakan tampilan flash screen aplikasi dinotain sebelum masuk pada tampilan login (gambar 2). Pada halaman login jika user sudah terdaftar maka tinggal input username dan password anda akan dapat mengakses dashboard.jika belum maka user diharuskan daftar akun terlebih dahulu kemudian login dengan username dan password yang anda buat lalu diarahkan langsung menuju registrasi usaha setelah selesai klik simpan dan user dapat menuju dashboard

| Connection Recently Recently R |                                       | dinotain                                        |
|----------------------------------------------------------------------------------------------------|---------------------------------------|-------------------------------------------------|
| Password                                                                                                    | Login Mengo<br>menjolojoni<br>Qsemane | unakan Akun anda untuk<br>ngilikasi dengan baik |
|                                                                                                    | Password                              | 0                                               |

| < Neglater Usaha    |   |
|---------------------|---|
| Nama Lengkap        |   |
| Username            |   |
| No. Whatsapp        |   |
| Email               |   |
| Password            | 0 |
| Konfirmasi Password | 0 |
|                     |   |
|                     |   |
|                     |   |
| songeen             |   |

| Nama Lengkap        |     |
|---------------------|-----|
|                     |     |
| Username            |     |
| No. Whatsapp        |     |
| Email               |     |
| Password            | 0   |
| Konfirmasi Password | ۲   |
|                     |     |
|                     |     |
|                     |     |
|                     |     |
| Sim                 | pan |

Gambar 1.

Gambar 2.

Gambar 3.

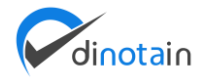

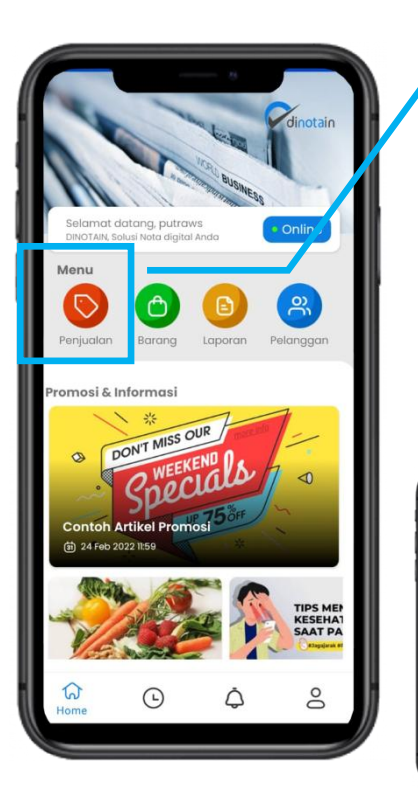

#### a. Penjualan

Gambar di samping merupakan tampilan dashboard setelah melakukan login. Pada menu penjualan ini User dapat melakukan transaksi penjualan dengan cara memilih kategori pelanggan dan tanggal penjualan (gambar 4.) setelah itu user dapat memilih product yang akan dibeli serta tentukan jumlah pembelian( gambar 6.) apabila user sudah memastikan product yang dibeli customer dengan cara melanjutkan proses pembayaran (gambar 7). Pada menu ini user hanya dapat melakukan pembayaran cash. Caranya dengan input nominal yang di bayarkan (gambar 7) kemudian bayar, Setelah transaksi berhasil user dapat memilih struk uang akan digunakan baik cetak, kirim via whatsapp atau selesai tanpa cetak struk.

|                      | Norro Pelanggan | -             |
|----------------------|-----------------|---------------|
|                      | Tenggel         | 2002-09-14    |
| dinotain             |                 | -             |
| Customer •<br>il<br> |                 | a Kosengt     |
|                      | Total           | Rp.           |
|                      | Plin Borang     | 😑 Selanjutnya |

Gambar 4.

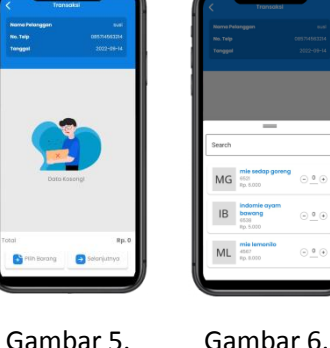

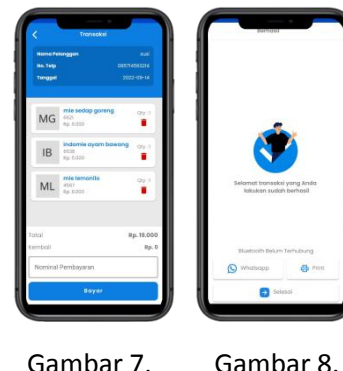

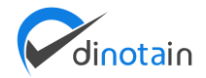

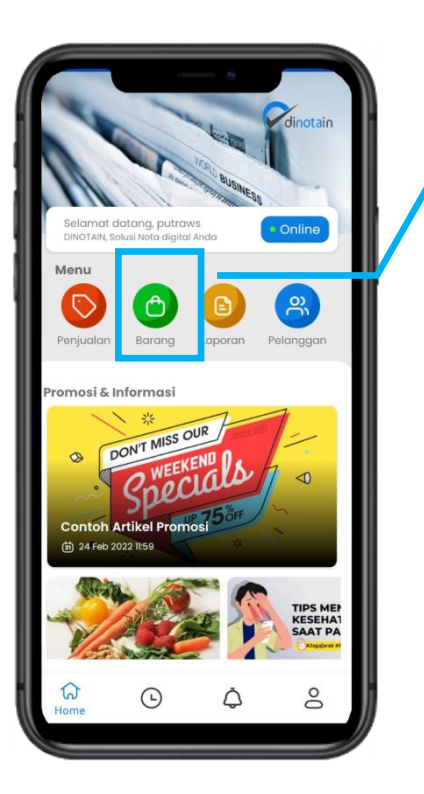

#### b. Barang

Pada menu barang akan menampilkan daftar produk yang akan user jual. Pada menu ini user dapat menambahkan produk baru (gambar 9.) dengan tombol plus+ kemudian isi form data produk (gambar 11.) jika selesai klik simpan. Selain itu user dapat merubah produk dengan cara klik produk yang dimaksud, klik edit kemudian rubah yang diperlukan lalu simpan dan produk akan otomatis terupdate.

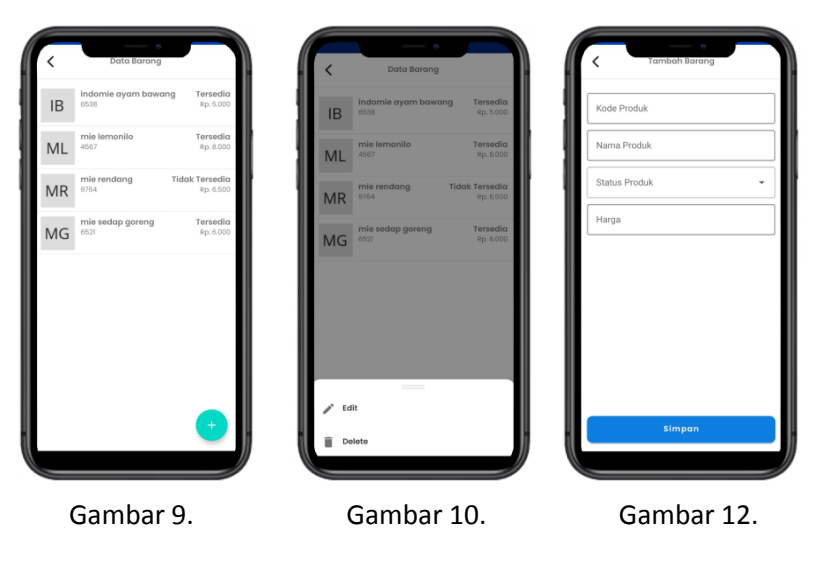

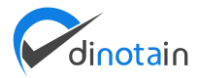

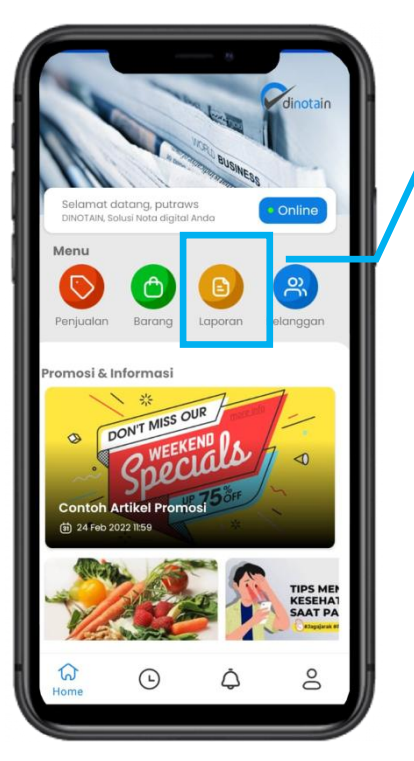

#### c. Laporan

Pada menu laporan memiliki 2 sub menu yaitu laporan produk dan laporan harian. Pada laporan produk akan menampilkan jumlah produk yang terjual kita juga dapat menentukan day by day pencarian (gambar 13.) pada laporan harian akan menampilkan penjualan perhari dari outlet. Kita dapat menentukan pencarian day by day.

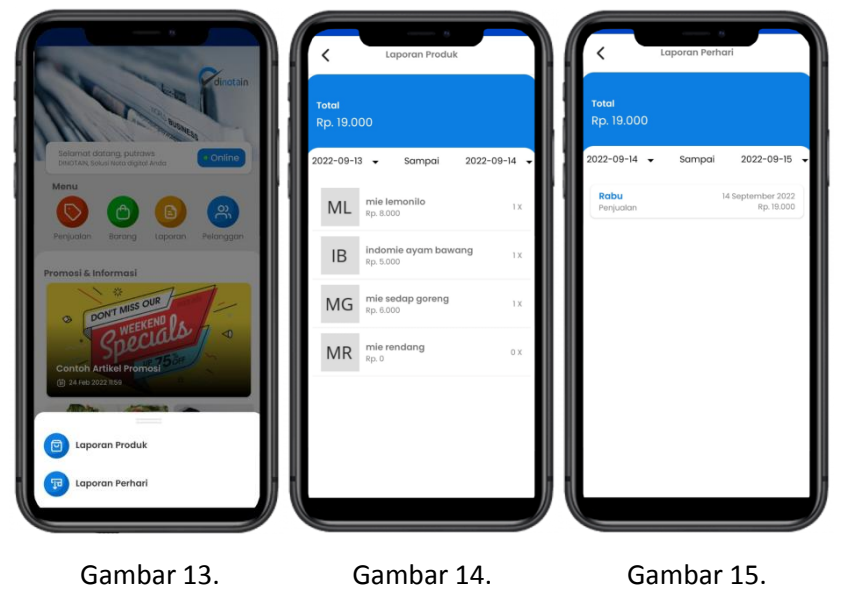

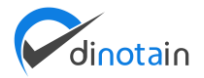

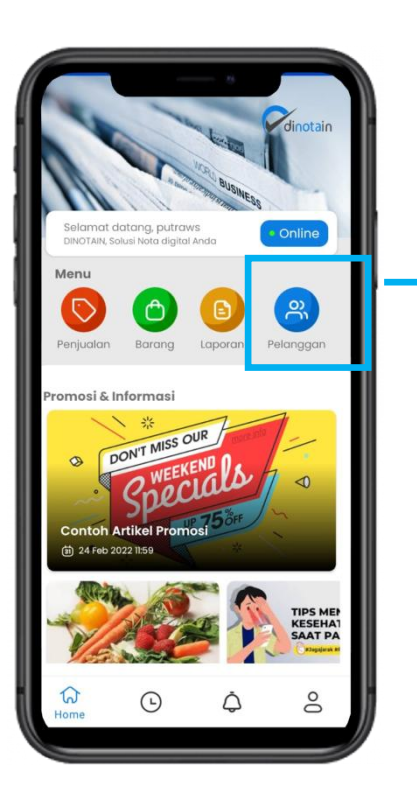

#### d. Pelanggan

Pada menu pelanggan akan menampilkan daftar pelanggan member yang dimiliki olah outlet. Untuk menambahkan pelanggan baru caranya dengan klik tombol plus+ lalu isi form pelanggan setelah selesai klik simpan. Selain itu user juga dapat melakukan aksi auto chat pelanggan dan hapus data pelanggan.

| < Data Pe             | Hanggan      | < □            | ata Pelanggan |
|-----------------------|--------------|----------------|---------------|
| <b>susi</b><br>Sragen | 085714563214 | susi<br>Sragen | 085714563214  |
| tejo<br>solo          | 082144568896 | tejo<br>solo   | 082144568896  |
|                       |              |                |               |
|                       |              |                |               |
|                       |              |                |               |
|                       |              |                |               |
|                       |              |                |               |
|                       |              |                |               |
|                       |              | 🕒 Whatsapp     |               |
|                       |              | P Edit         |               |
|                       | •            | Delete         |               |
|                       |              |                |               |
| Gamb                  | ar 16.       | Ga             | mbar 17.      |

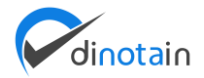

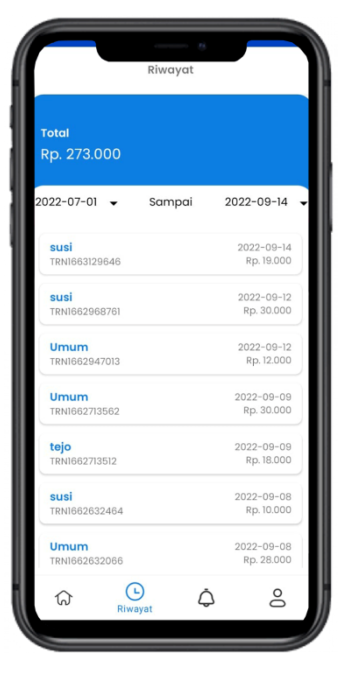

Gambar 18.

## 2. Riwayat

Halaman Riwayat merupakan halaman yang menampilkan seluruh daftar pembelian yang dilakukan customer di outlet kita (gambar 16). user dapat memantau daftar pembelian day by day.

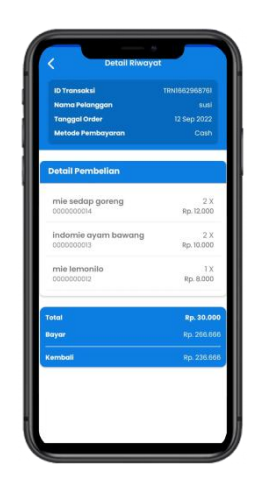

Gambar 19.

Gambar 19 disamping tersebut merupakan tampilan detail transaksi pembelian produk.

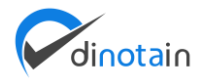

## 3. Notifikasi

Pada menu notifikasi akan menampilkan pemberitahuan artikel terbaru dari aplikasi dinotain. Jika kita klik slahsatu judul artikel akan menampilkan detail artikel yang telah disediakan.

| Notifikasi                                                                 |                                                                                                    |
|----------------------------------------------------------------------------|----------------------------------------------------------------------------------------------------|
| Informosi<br>Contoh Artikel Promosi<br>24 Feb 2022                         | Tanpa Cetak Struk                                                                                                    |
| Promosi<br>Sayuran yang Banyak Mengandung B12<br>30 Agu 2022               |                                                                                                    |
| Promosi<br>Tipa Menjaga Kesehatan Mata Saat Masa<br>Pandemi<br>31 Agu 2022 | ✓ Promosi<br>Pentingnya Pembukuan untuk<br>UMKM                                                                                                    |
| ŵ © Anton                                                                  | Odom skala binki kecil, pembukuan<br>bisa diskukan dengan mada kederhan<br>bisa diskukan dengan mada kederhan<br>mencakup alegala informati kuungan<br>penushahan. Pembukuan ini dan menj<br>tameng dari adarya kecuragan dalan<br>bisnis, seperti menyelewengkan uang<br>penushanan, sehingga sekeli dap uan<br>bisnisnya, pembukuan tetap harus dilal<br>lantas, bagimana cara membuat<br>pembukuan sederhana bagi para pemi<br>simal businesa yang lidak memilik basi<br>itmu durutani? Jangan binkin yang pembuku<br>sederhana bisa dibuut.<br>-Cara kembuat Pembukuan Sederhana<br>Usaha Kecil<br>Usaha Kecil<br>Untuk memudahkan Anda dalam<br>membuat pembukuan keungan dan |

Gambar 20.

Gambar 21.

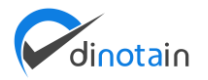

## 4. Profile

Pada menu profile akan menampilkan 4 menu utama yaitu edit profile, edit password, layanan konsumen dan logout yang masing – masing memiliki fungsi yang berbeda.

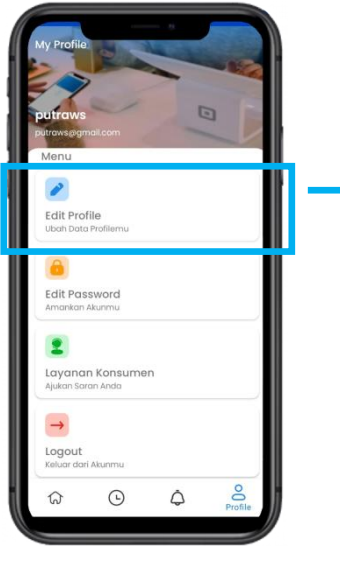

Gambar 22.

#### Edit Profile

Pada menu edit profile akan menampilkan form edit yang berisi username, fullname, email dan nomor telephone seperti gambar (gambar 23.) jika semua form telah terisi klik simpan untuk menyelesaikan update profile.

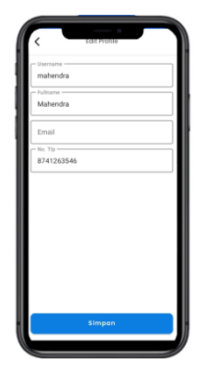

Gambar 23.

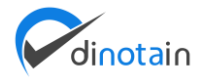

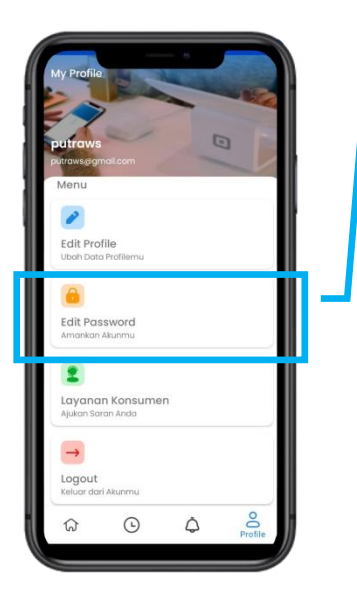

#### **Ganti Password**

Ganti password merupakan menu yang berfungsi untuk mengganti password lama dengan password yang baru. Caranya dengan isi form edit password, Jika sudah diganti dengan yang baru masukan konfirmasi password baru lalu akhiri proses dengan klik tombol selesai pada bagian bawah tampilan (gambar 24).

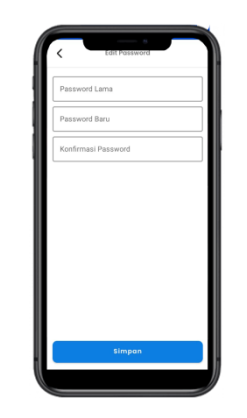

Gambar 24.

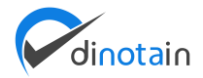

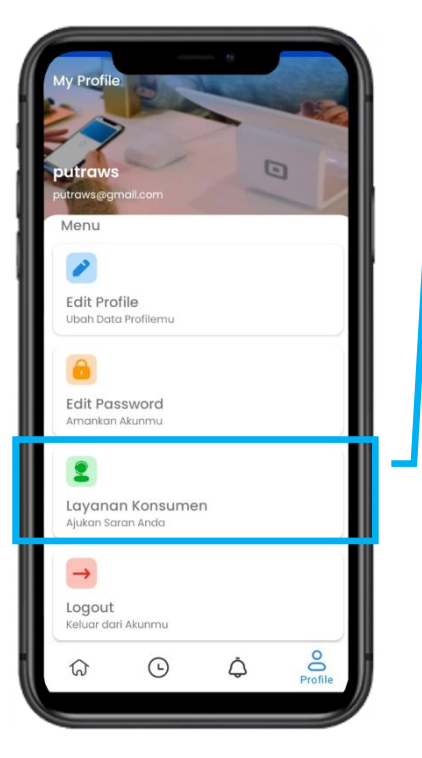

#### Layanan Konsumen

Pada menu layanan konsumen berfungsi untuk pengajuan aduan, kritik ataupun saran uang diajukan user kepada pihak pengelola dinotain.

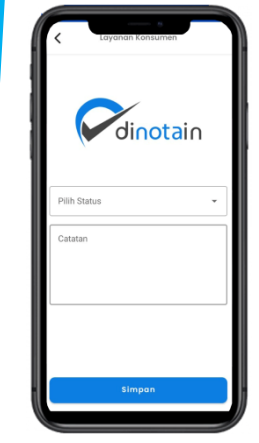

Gambar 25.

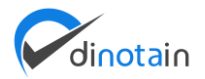

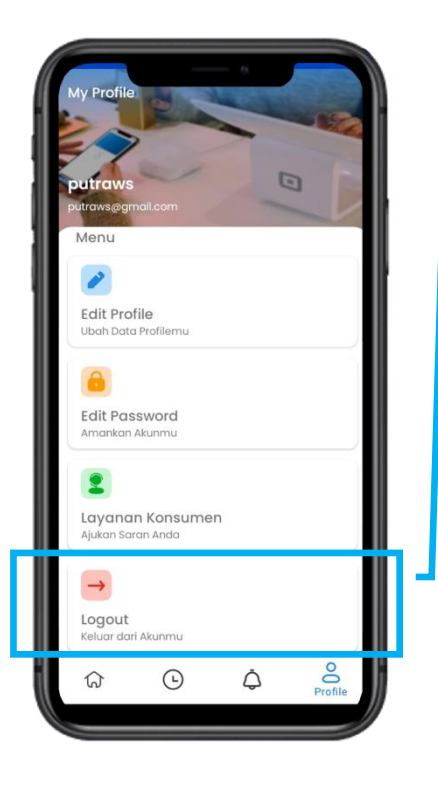

#### Logout

Menu logout merupakan menu yang digunakan untuk user mengakhiri atau keluar dari system, caranya dengan klik logout lalu klik logout atau kembali untuk membatalkan perintah. Dapat dilihat pada (gambar 26.)

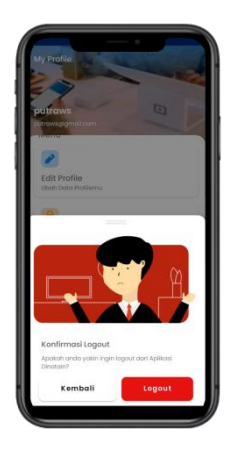

Gambar 26.